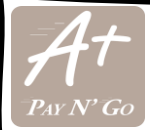

# Starting the 2022-2023 school year, Fielder Elementary is going cashless.

- All payments for activity fees and other campus related services need to be paid online using Pay N' Go. including:
  - Field trip fees
  - Replacement fees for ID's, lanyards, and dismissal tags
  - Lost or damaged library books fees
  - Club fees, such as b-day book club, choir and coding
  - Fundraiser fees, such as PJ Day or Chocolate sales
  - Purchase of academic material sold through our school (e.g., recorders for music)
  - Cafeteria meals
- No transaction fees are charged for using Pay N' Go.
- To create a new Pay N' Go account you will need
  - A valid email address
  - A password, which you will create when signing in
  - A Discover, MasterCard, or Visa issued credit card, debit card or e-check

### How to set your new Pay N' Go account:

### Go to <a href="https://katyisd.revtrak.net/">https://katyisd.revtrak.net/</a>

- 1. Click "Login" on the white menu bar at the top..
- 2. A "log in" window will be displayed. Click on "Create new account".
- 3. Fill out the form and click on "Create account".
- For existing accounts, login entering your email and password.
- You can complete payments for each of your KISD students using the same Pay N' Go account.
- Once logged in, select the items to pay, put them in your cart and checkout as you would normally do on any online store.
- To watch a tutorial on how to set your account go to: https://www.katyisd.org/Page/4504

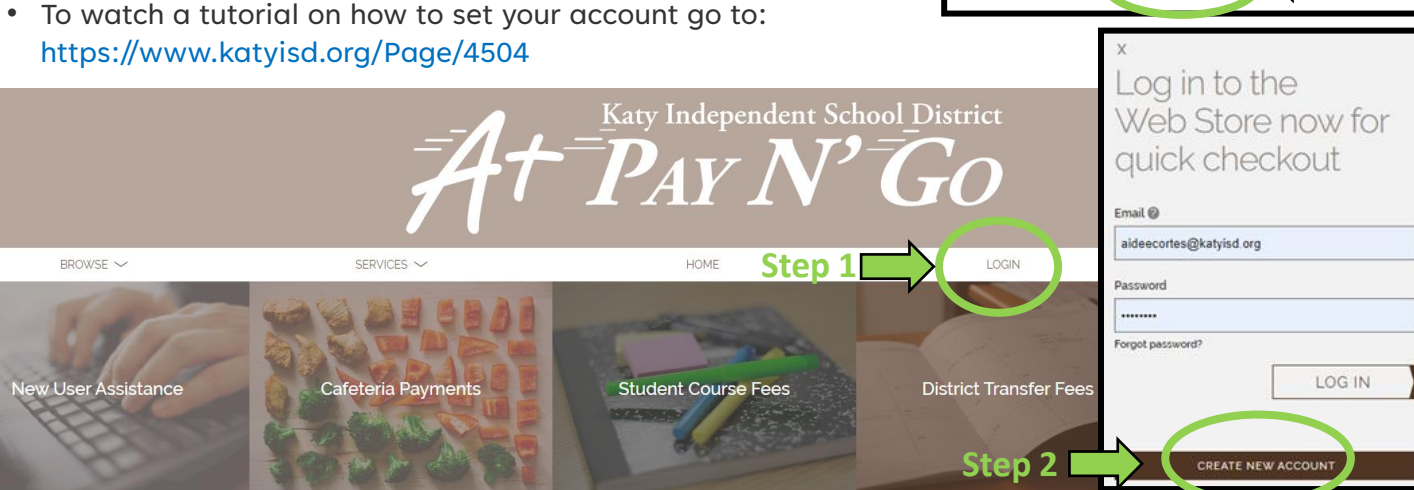

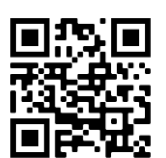

ew accol

reate a

Step 3

United States

capirotita@gmaiLorg

I'm not a robo

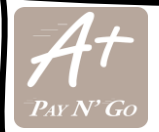

BROWSE >

ew User Assistance

# A partir del año escolar 2022-2023, Fielder Elementary dejará de manejar pagos en efectivo.

- Todos los pagos por actividades y otros servicios relacionados con el campus deberán hacerse en línea usando Pay N' Go, esto incluye:
  - Pagos por viajes de estudios
  - Pagos por reemplazo de ID's, lanyards y/o números para retirar estudiantes.
  - Pagos por libros de la biblioteca dañados o perdidos
  - Membresías de clubes, como el coro o el club de computación.
  - Donaciones para eventos de recaudación de fondos, como el día de pijamas
  - Compra de material académico vendido a través de la escuela (ej. flautas para música).

Step 1

District Transfer Fee

Step 2

HOM

**Student Course Fees** 

- No se cobran tarifas adicionales por usar Pay N' Go.
- Para crear una cuenta nueva de Pay N' Go va a necesitar:
  - Una dirección de correo electrónico válida
  - Un password, que creará al momento de registrarse
  - Una tarjeta de crédito o débito Visa, Mastercard o Discover, o un cheque electrónico.

## Cómo configurar una cuenta nueva de Pay N' Go:

## Vaya a <a href="https://katyisd.revtrak.net/">https://katyisd.revtrak.net/</a>

- 1. Pulse "Login" en el menú blanco localizado en la parte superior
- 2. Se abrirá una ventana para iniciar session. Pulse en el botón "Create new account".
- 3. Llene la forma y pulse en el botón "Create account".
- Para cuentas existentes, inicie la sesión introduciendo su correo electrónico y su password.
- Puede hacer pagos para cada uno de sus estudiantes utilizando la misma cuenta de Pay N' Go.
- Una vez iniciada su sesión, seleccione los artículos a pagar, añádalos al carrito, y proceda al pago como lo haría en cualquier otra tienda electrónica.
- Para ver un tutorial sobre cómo configurar su cuenta, vaya a: https://www.katyisd.org/Page/4504

Cafeteria Payments

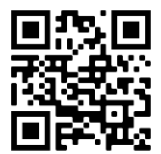

|          | First Name                                                                          |                                                                                                    |          |          |
|----------|-------------------------------------------------------------------------------------|----------------------------------------------------------------------------------------------------|----------|----------|
| )        | Last Name                                                                           |                                                                                                    |          | unt      |
| or       | Address Address icont.3 City Cuty United States Phone Email                         | State                                                                                                    | Create a | new acco |
| C        | Email<br>capirotita@gmail.org<br>An account already exists with this em<br>Password | wil address<br>Confirm Password                                                                                                    |          |          |
| 0        | CANCEL                                                                              | HCAPTON<br>Nong-Tons                                                                                                    |          | p 3      |
| District |                                                                                     | x<br>Log in to the<br>Web Store now for<br>quick checkout<br>Email@<br>aldeecortes@katyisd.org<br>Password<br><br>Forgot password? |          |          |